# **Table of Contents**

| Registering for PaySchools Central    | 2  |
|---------------------------------------|----|
| Step 1: Register                      | 3  |
| Step 2: Confirmation Email            | 4  |
| Step 3: Confirm Password              | 4  |
| Step 4: Add Students                  | 5  |
| Step 5: Payment Method                | 6  |
| Step 6: Notifications                 | 6  |
| PaySchools Central Dashboard          | 7  |
| One-Time Lunch Payments               | 8  |
| Notifications & Messages              | 9  |
| Profiles for you, staff, & Student(s) | 10 |
| Payment Methods                       | 11 |
| Auto Replenishment                    | 12 |
| Digital ID                            | 13 |

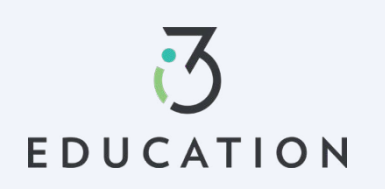

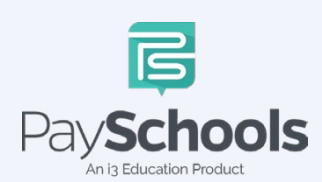

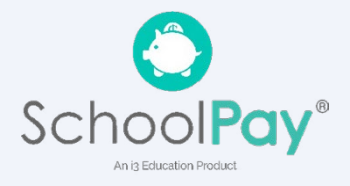

# **Registering for PaySchools Central**

Registration is quick and easy; you will need student(s) ID number. For privacy purposes, PaySchools in unable to give out student information. Please contact your school if you need to validate.

Set up an account at <a href="https://payschoolscentral.com">https://payschoolscentral.com</a> OR Download the APP

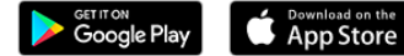

> click REGISTER

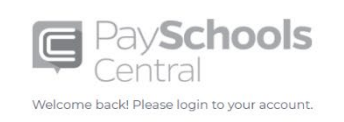

| Email                                                       |                                                |
|-------------------------------------------------------------|------------------------------------------------|
| Password                                                    | Ø                                              |
| To obtain a paper Free/Reduce contact your school district. | Forgot Password<br>ed meal application, please |
| LOGIN                                                       | REGISTER                                       |
| Google Play                                                 | Store Click here for Parketoos                 |
| Privacy  <br>Copyright® by <u>PaySchools</u>                | Ferms<br>2 - Version 2022.0733                 |

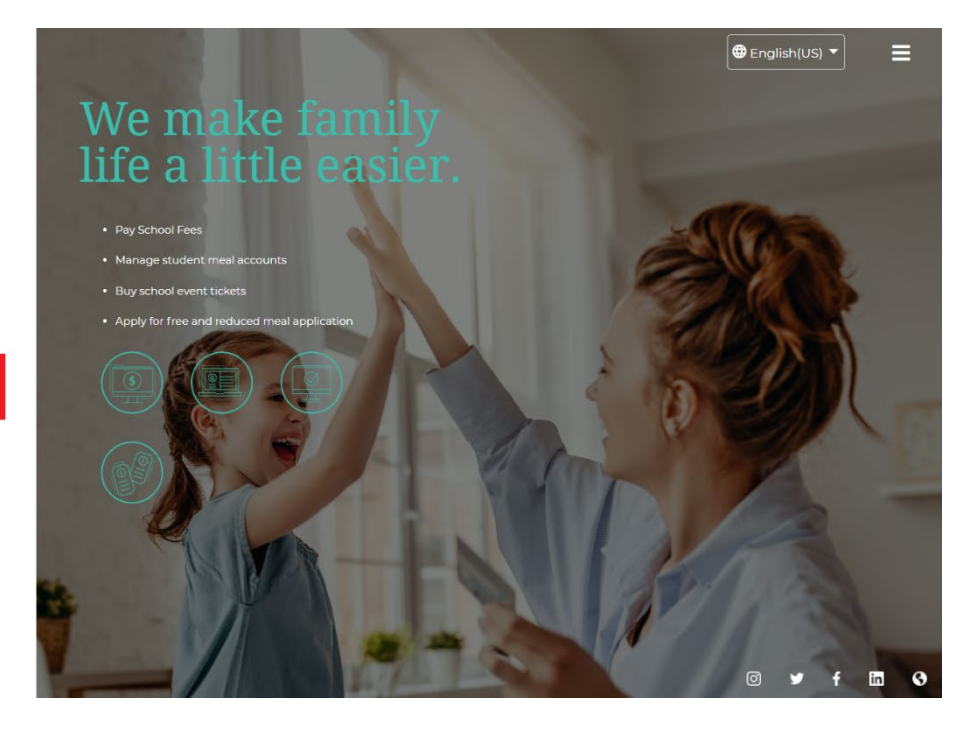

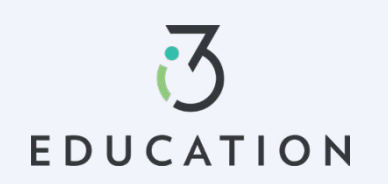

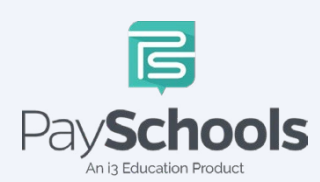

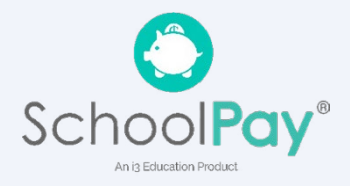

#### Step 1: Register

Fill in fields marked with an asterisk > mobile number is recommended as it will reset your password via text if needed > Review and check agreement box > Click Register

| Register S                           | Students            | Payments              | Notifications  |
|--------------------------------------|---------------------|-----------------------|----------------|
|                                      |                     |                       |                |
| Language Preference *<br>English(US) |                     |                       | •              |
| Email *                              |                     |                       |                |
| First Name *                         |                     |                       |                |
| Last Name *                          |                     |                       |                |
| Address Line 1*                      |                     |                       |                |
| Address Line 2                       |                     |                       |                |
| Postal Code *                        |                     |                       | 0              |
| City *                               |                     |                       |                |
| State *                              |                     |                       | -              |
| Country<br>United States of Ame      | erica               |                       | •              |
| Phone Number                         |                     |                       |                |
| Mobile Number                        |                     |                       |                |
| By checking this <u>Agreement.</u>   | box, I agree to the | terms of the PaySchoo | ls <u>User</u> |
|                                      | RE                  | GISTER                |                |

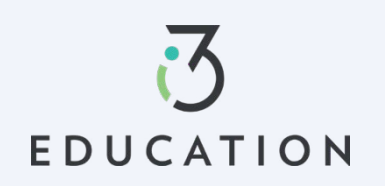

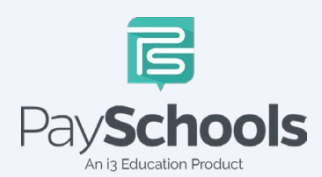

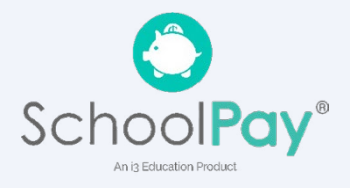

#### Step 2: Confirmation Email

Open email from PaySchools > link is VALID FOR 30 MINUTES > If not activated within 30 minutes- please return to <u>https://payschoolscentral.com</u> > click forgot my password to request a new email

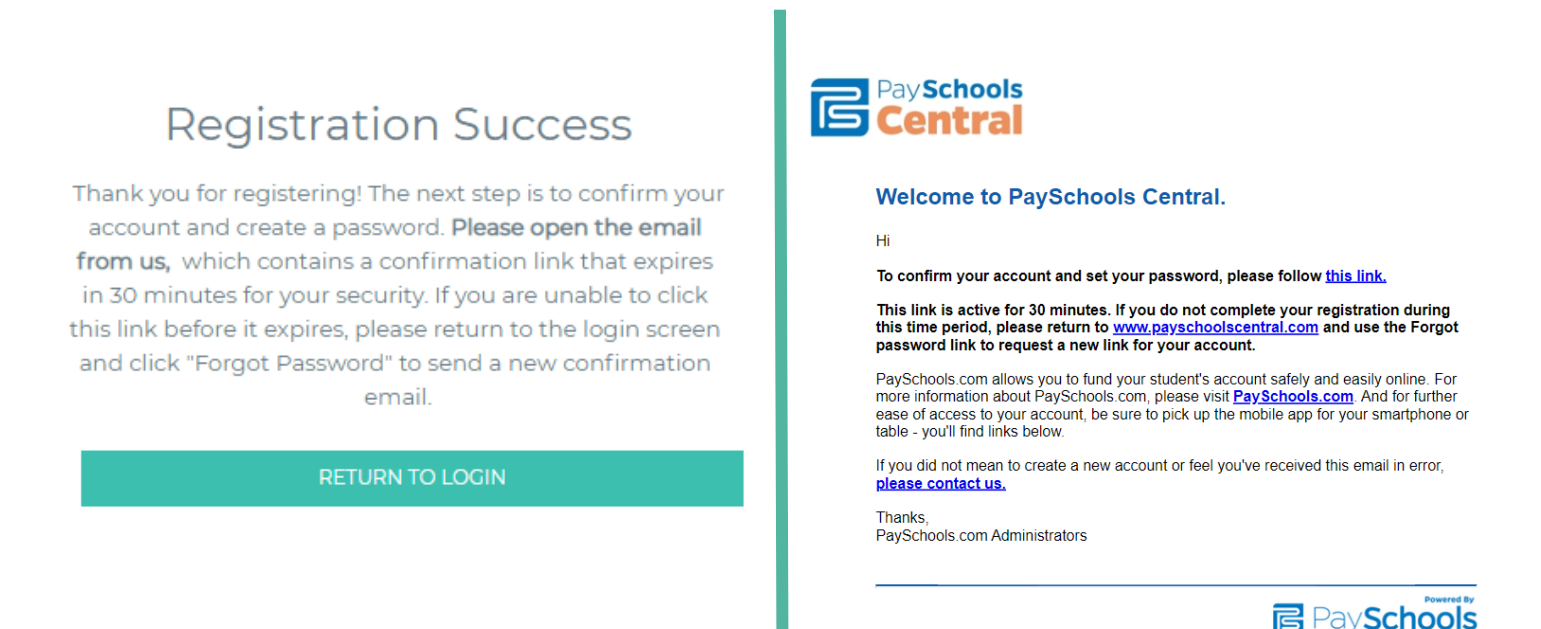

## Step 3: Confirm Password

Enter email > create and confirm password > click Confirm

| Acco          | ount Activatior                                                          |                                  |                                                                                                    |
|---------------|--------------------------------------------------------------------------|----------------------------------|----------------------------------------------------------------------------------------------------|
|               | Please enter your email address and<br>account.<br>Email *<br>Password * | password to activate your<br>@ ö | Successfully set password<br>Your password has been set successfully, and you have<br>received a confirmation email from us. You can now sign<br>in on the PaySchools login page with your email address |
|               | Confirm Password *                                                       |                                  | and password                                                                                                    |
| $\frac{1}{1}$ | CONFI                                                                    | RM                               |                                                                                                    |
|               | Return To Login                                                          |                                  |                                                                                                    |

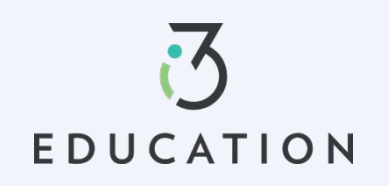

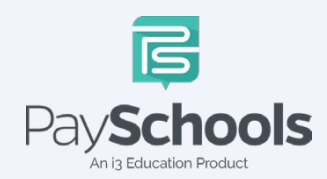

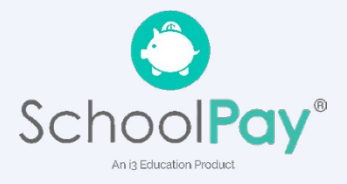

#### Step 4: Add Students

Select and answer three security questions > Click Secure > Add student(s) and/or staff in required fields

|                                            | 070 W 100 And 8 07                                                                                                    |                                                                                                    |
|--------------------------------------------|----------------------------------------------------------------------------------------------------|----------------------------------------------------------------------------------------------------|
| JR ACCOUNT SEC                             | URITY TO HEART.                                                                                                    | Register Students Payments N                                                                                                    |
| ort desk for assistance, we'l<br>with you. | II ask you to answer security questions to                                                                                                    | INFORMATION                                                                                                    |
| ions and provide answers                   | s at least two characters long.                                                                                                    | Due to privacy laws, PaySchools is unable to help you add students or staff to you<br>The student or staff ID, first name, and last name you enter MUST match the info<br>district has provided to PaySchools. If you're having trouble adding a student or s<br>to your PaySchools account, please contact your district to check their spelling or<br>the second them set the second student or s |
|                                            |                                                                                                    | state *                                                                                                    |
|                                            | <br>                                                                                                    | Dictrict *                                                                                                    |
|                                            | U                                                                                                    | District                                                                                                    |
| uestion 2                                  |                                                                                                    | Student Id *                                                                                                    |
| *                                          | · · ·                                                                                                    | First Name *                                                                                                    |
|                                            | Y                                                                                                    | Last Name *                                                                                                    |
| Juestion 3                                 |                                                                                                    | Relationship to Student/Staff *                                                                                                    |
| R .                                        | -                                                                                                    | Clear All                                                                                                    |
|                                            | $\sim_{e}$                                                                                                    | ğ                                                                                                    |
|                                            |                                                                                                    | ADD STUDENT / STAFF                                                                                                    |
| SECU                                       | RE                                                                                                    | SKIP                                                                                                    |
|                                            |                                                                                                    |                                                                                                    |
| <u>Return To L</u>                         | Login                                                                                                    |                                                                                                    |
| <u>Return To L</u>                         | View Student o                                                                                                    | r Staff                                                                                                    |
| <u>Return To L</u>                         |                                                                                                    | r Staff                                                                                                    |
| <u>Return To L</u>                         | View Student o<br>THANK YOU!<br>Thank you for adding your students and st                                                                                                    | r Staff                                                                                                    |
| <u>Return To L</u>                         | View Student o<br>THANK YOU!<br>Thank you for adding your students and st<br>Please review the list below and make any<br>students and taff                                                                                                    | r Staff                                                                                                    |
| <u>Return To L</u>                         | View Student o<br>THANK YOU!<br>Thank you for adding your students and st<br>Please review the list below and make any<br>students and staff.                                                                                                    | r Staff<br>aff.<br>additional changes, if needed, to remove or add                                                                                                    |
| <u>Return To L</u>                         | View Student o<br>THANK YOU!<br>Thank you for adding your students and st<br>Please review the list below and make any<br>students and staff.                                                                                                    | r Staff<br>aff.<br>additional changes, if needed, to remove or add                                                                                                    |
| <u>Return To L</u>                         | Crace Cooney                                                                                                    | r Staff                                                                                                    |
| <u>Return To L</u>                         | Crace Cooney<br>STUDENT ID<br>354173<br>STUDENT ID<br>STUDENT ID<br>STUDENT | r Staff aff. additional changes, if needed, to remove or add Dolly Parton STUDENT ID 9957694873 DISTRICT NAME Anywhere USA                                                                                                    |
| <u>Return To L</u>                         | Crace Cooney                                                                                                    | r Staff<br>aff.<br>additional changes, if needed, to remove or add<br>Dolly Parton<br>STUDENT ID<br>9957694873<br>Anywhere USA<br>SCHOOL NAME<br>Early Learning Center 99                                                                                                    |
| <u>Return To L</u>                         | Crace Cooney                                                                                                    | r Staff<br>aff.<br>additional changes, if needed, to remove or add                                                                                                    |
| <u>Return To L</u>                         | Crace Cooney Crace Cooney Crace                                                                                                    | r Staff<br>aff.<br>additional changes, if needed, to remove or add<br>Dolly Parton<br>STUDENT ID<br>9957694873<br>Anywhere USA<br>SCHOOL NAME<br>GRADE<br>Early Learning Center99<br>RELATIONSHIP<br>Self                                                                                                    |
| Return To L                                | Crace Cooney                                                                                                    | r Staff<br>aff.<br>additional changes, if needed, to remove or add<br>Dolly Parton<br>STUDENT ID<br>9957694873<br>Anywhere USA<br>SCHOOL NAME<br>GRADE<br>Early Learning Center99<br>RELATIONSHIP<br>Self                                                                                                    |
| Return To L                                | Crace Cooney Crace Cooney Crace                                                                                                    | r Staff<br>aff.<br>additional changes, if needed, to remove or add<br>Dolly Parton<br>STUDENT ID<br>STUDENT ID<br>STUDENT ID<br>DISTRICT NAME<br>9957694873<br>Anywhere USA<br>SCHOOL NAME<br>GRADE<br>Early Learning Center 99<br>RELATIONSHIP<br>Self                                                                                                    |

A summary screen displays all student's student(s) & staff added. The green circle indicates they're active, red circle indicates they're inactive. If your student or staff is showing up as inactive, contact your school for assistance.

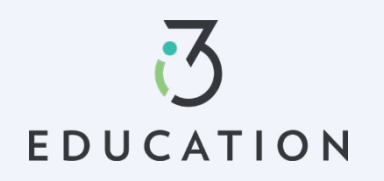

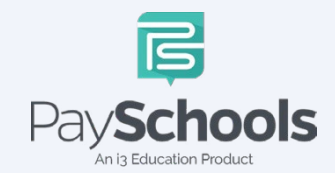

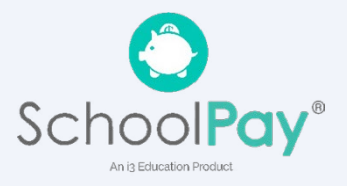

## Step 5: Payment Method

| Register                                 | Students                                       | Payments            | Notification       |
|------------------------------------------|------------------------------------------------|---------------------|--------------------|
| INFORMATIC                               | DN                                             |                     |                    |
| Hor your security,<br>displayed on the l | only the nickhame you<br>PaySchools screen whe | n you make payments | ent method will be |
| Payment Ty                               | pe                                             |                     | -                  |
| Select Payment Typ                       | e *                                            |                     |                    |
| Please Choose your Payment               | Туре                                           |                     |                    |
|                                          |                                                | 1                   |                    |
|                                          | <u>C</u>                                       | lear All            |                    |

Select Credit/Debit Card, ACH/Check, or Skip and add later

## **Step 6: Notifications**

Receive a consolidated monthly patron meal activity report for all students and staff on your account who had meal activity over last 30 days. Ex: 'Day of Month' set to the 4th; you will receive a consolidated meal report for the past 30 days on 4th of every month. Registration is Complete, Return to the Dashboard

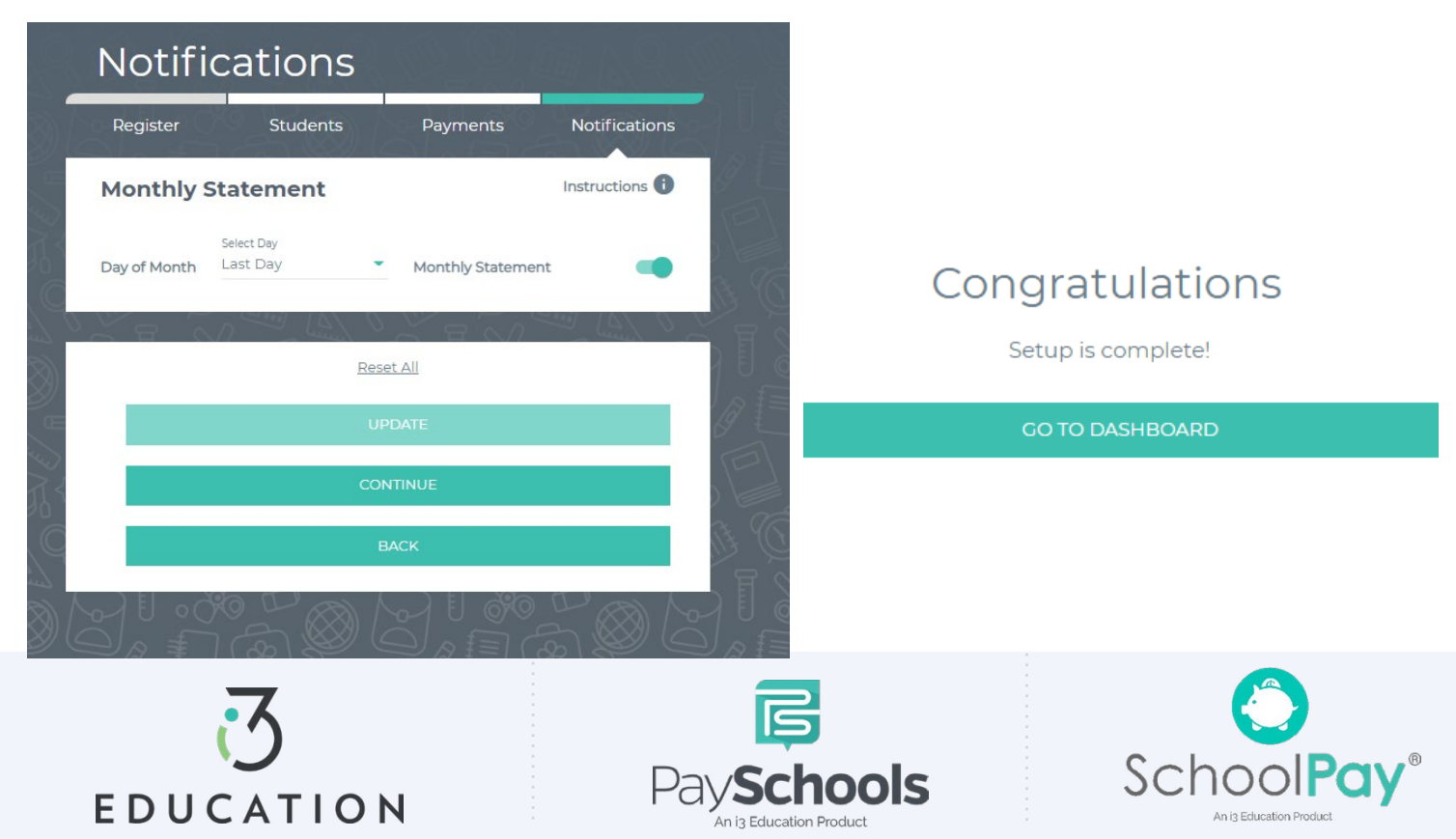

# PaySchools Central Dashboard

Welcome to PaySchools Central, the dashboard is your landing page where you can view your student(s) and staff information. The Dashboard is where you can view the students and staff associated with your account as well as meal, fund, and fee account summaries depending on what your district offers.

|                      |                        |            | Dashboard                             |
|----------------------|------------------------|------------|---------------------------------------|
| Dashboard            |                        |            | Notifications                         |
|                      |                        |            | Messages                              |
| All Students         | 🔆 Adam Elizabeth SMITH | 💁 Brool 🖌  | 1 Notifications                       |
|                      |                        |            | Account                               |
|                      | $\exists a i = 1$      |            | e Your Profile                        |
|                      |                        |            | Secure Account                        |
| Meal                 |                        | ÖÖ         | 2 Your Students                       |
|                      |                        |            | Payment Methods                       |
| Name                 | Cafeteria Balance      | Add Funds  | 🗘 Auto Replenishment                  |
| Adam Elizabeth SMITH | \$0.50                 | ) <u>e</u> | Digital ID                            |
|                      | <b>Q</b> 0.00          |            | Y Preorder Meals                      |
| Brooke Rebecca Smith | \$7.50                 | )H         | History                               |
|                      |                        |            | Payment History                       |
|                      | ~7 FL 6%0 L            |            | Reports                               |
| Fees                 |                        | 9          | School District                       |
| rees                 |                        |            | 📋 Free/Reduced Meal Applica           |
| All Fees<br>All Fees |                        | •          | Share Benefits with other Departments |
| 12000                |                        |            | View Completed Application            |
| Search               |                        |            | School Events                         |
| Fees                 |                        | ~          | Information                           |
|                      |                        |            | P Help                                |
|                      |                        |            | Privacy                               |
| Optional             |                        | ~          | Terms and Conditions                  |
|                      |                        | 0          | → Logout                              |
|                      |                        | /          |                                       |

You can access/return to the Menu from any page on the site. Click on the in the upper right-hand corner of the screen to access any of the site's features including your account settings.

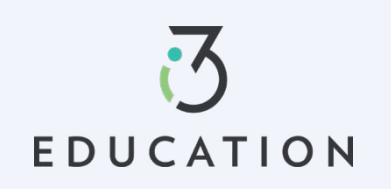

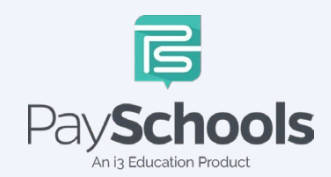

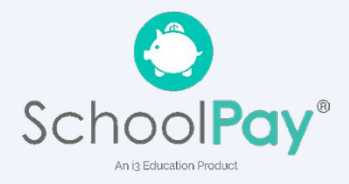

## **One-Time Lunch Payments**

PaySchools Central makes it easy to add funds to your meal account. You can make a single lunch payment, or you can take advantage of our convenient Auto-Replenishment feature, which automatically deposits money when your balance reaches a certain level.

To make a one-time lunch payment, go to the Dashboard and select student > click 📔 > Add desired amount > Click add to cart

| s (Q. <i>din</i> 1. Q | 1 207 3   |
|-----------------------|-----------|
|                       |           |
|                       |           |
| Add Funds             |           |
| R                     |           |
|                       | Add Funds |

- ✓ Click on the shopping cart, upper right corner
- ✓ Check items to purchase
- $\checkmark$  Add new or existing card
- ✓ Click Continue

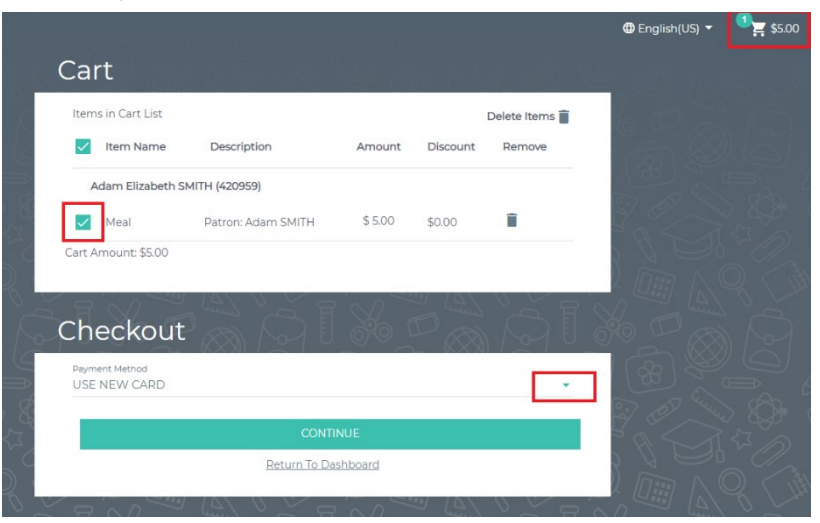

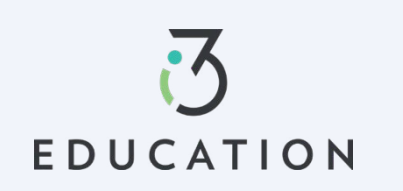

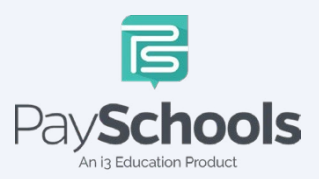

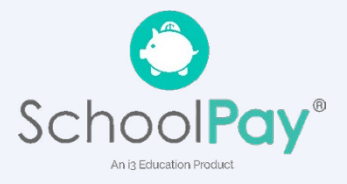

## **Notifications & Messages**

Message screen will provide copies of your payment receipts, scheduled payment information, and important messages sent directly from your school district. Check this section for copies of your payment receipts, scheduled payment information, and important messages sent directly from your school district.

| Me   | ssages                       |     |
|------|------------------------------|-----|
|      | Inbox -                      | ९ 📋 |
|      | No records found             |     |
| 6010 | 1 14 6 ~~~ 83 10 1 14 6 ~~~~ |     |

Notifications are a great way to stay connected with Meal balances, Fees, funding, and statements. Instructions are available to explain each section to the top right. By toggling the icon to green- allows notifications to be sent on how you set up your communication preference in your profile settings.

| Notific      | cations                |                |                   |                  |
|--------------|------------------------|----------------|-------------------|------------------|
| Meal Acco    | unt                    |                |                   | Instructions 🚺   |
| Balance      | Amount<br>\$ 5.00      | •              | Low Meal Balance  | -                |
| Day of Month | Select Day<br>Last Day | •              | Balance Reminder  |                  |
| 1 🖸 1        | 17 × 15 18             | 2              | 1 2 0             |                  |
| Fees         |                        |                |                   | Instructions (i) |
| Days Notice  | Select Day<br>]        | •              | Fee Due           |                  |
| Days Notice  | Select Day             | •              | Upcoming Payment  |                  |
| Days Overdue | Select Day             | •              | Overdue Fee       |                  |
|              |                        | $\sim^{arphi}$ |                   |                  |
| Fund Acco    | ount                   |                |                   | Instructions 🚺   |
| Balance      | Amount<br>\$ 5.00      | •              | Low Fund Balance  |                  |
| Day of Month | Select Day<br>Last Day | ÷              | Balance Reminder  |                  |
| 00           |                        | 0-1 C          |                   | XXII / V~1       |
| Monthly St   | tatement               |                |                   | Instructions (i) |
| Day of Month | Select Day<br>Last Day | •              | Monthly Statement | -                |
|              | L' 20 - 2              | /// 0          |                   |                  |
|              |                        |                | F                 |                  |
|              |                        |                |                   |                  |
|              | Po                     |                |                   | 5                |

An i3 Education Product

EDUCATION

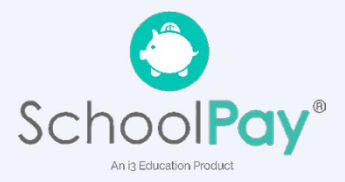

# Profiles for you, staff, & Student(s)

If you need to update your profile information or security questions

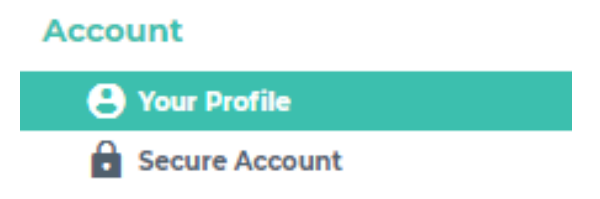

#### **Your Students**

You can add or delete students and staff easily. Ensure you are using correct ID number and name. Contact your district if your student does not appear.

| THANK YOU!<br>Thank you for adding your student:<br>Please review the list below and ma<br>students and staff.       | s and staff.<br>ake any additional changes, if needed                                     | , to remove or add                          |
|----------------------------------------------------------------------------------------------------|-------------------------------------------------------------------------------------------|---------------------------------------------|
| Adam SMITH                                                                                                    | Brooke Smith                                                                              |                                             |
| STUDENT ID DISTRICT NA<br>420959 Anywhere US<br>SCHOOL NAME GRADE<br>Middle School 7<br>RELATIONSHIP<br>Non-Guardian | ME STUDENT ID<br>420708<br>SCHOOL NAME<br>East Elementary<br>RELATIONSHIP<br>Non-Guardian | DISTRICT NAME<br>Anywhere USA<br>GRADE<br>1 |
|                                                                                                    | ADD STUDENT / STAFF                                                                       |                                             |
|                                                                                                    | Return To Dashboard                                                                       |                                             |

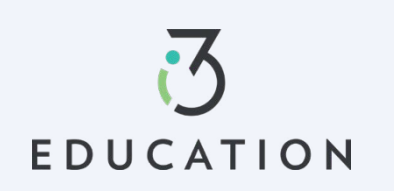

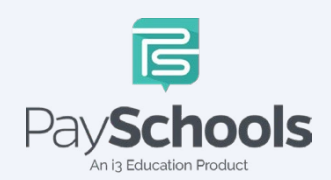

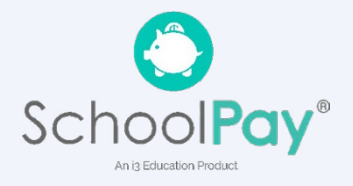

# **Payment Methods**

You can view a complete history of fees, meals, and fund account payments in your PaySchools Central account depending on what your district offers

To access, add, and or edit your payment methods, a new payment method Click the "Add Payment Method" button > select payment type > enter required fields > Read the payment terms and conditions > check the box to acknowledge > click Add Payment Method

| Add Paymer                                                     | nt Method                                                                           |
|----------------------------------------------------------------|-------------------------------------------------------------------------------------|
| INFORMATION                                                    |                                                                                     |
| For your security, only the nic<br>displayed on the PaySchools | ckname you choose for your payment method will be<br>screen when you make payments. |
| Payment Type                                                   |                                                                                     |
| Select Payment Type *                                          |                                                                                     |
|                                                                | <u>Clear All</u>                                                                    |
|                                                                | CANCEL                                                                              |
|                                                                | <u>Return To Dashboard</u>                                                          |
|                                                                |                                                                                     |

Additional payment methods can be edited or deleted. To delete click the "x" to remove

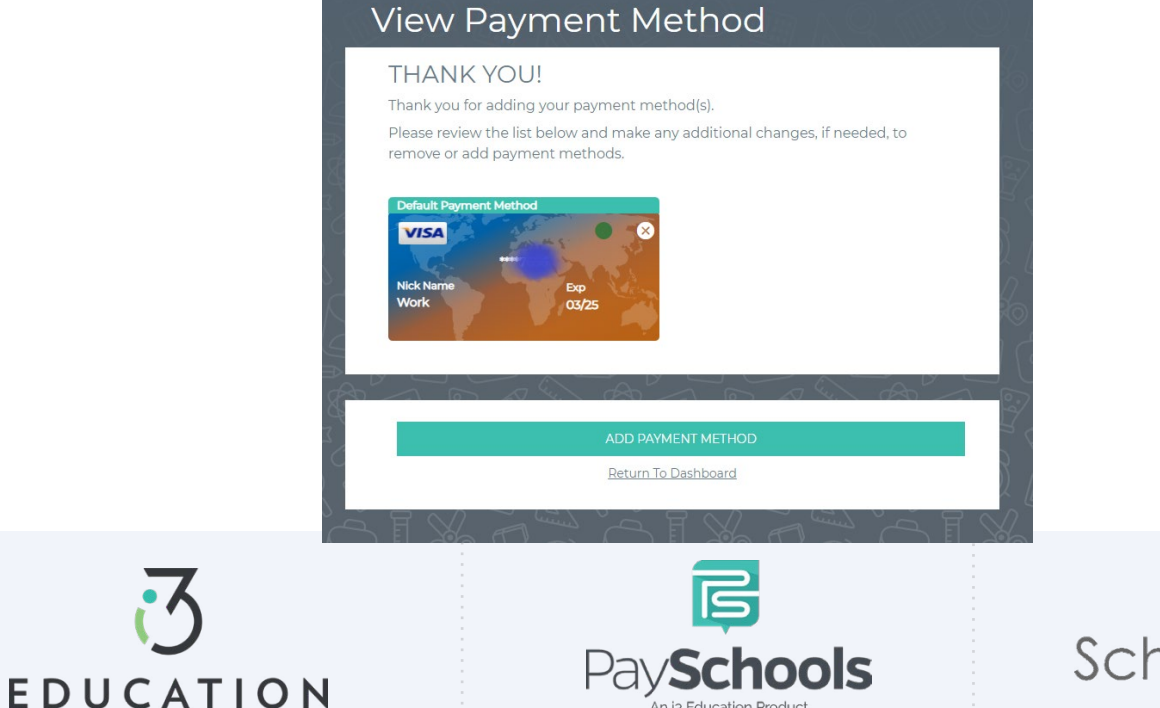

n is Education Product

Auto Replenishment is a great option to ensure you have funds at all times you're your student(s). Select all or individual student to modify auto replenishments > Make adjustments > Read and agree to terms and conditions > Click Save

| uto Reple       | enishn        | nent                    |            |        |
|-----------------|---------------|-------------------------|------------|--------|
| All St          | udents        | 🛉 Adam Elizabeth SMITH  | 👷 Broo     | •      |
| Meal Account    |               |                         | Instructio | ons () |
| Adam SMITH      | ~             |                         | _          | 2      |
| ccount Balance* | <b>\$</b> 0.5 | Balance Level*          | \$5        | - 3    |
| mount to Add*   | \$10          | Stop Payments After*    |            | Ē      |
| ayment Method*  | Work.         | •                       |            | 5      |
| Brooke Smith    |               | SAVE                    | - 1 (4     |        |
| ccount Balance* | <b>\$</b> 7.5 | Balance Level*          | \$5        |        |
| mount to Add*   | \$10          | Stop Payments After*    |            | ± 3    |
| ayment Method*  | Work          |                         |            |        |
|                 |               | SAVE                    |            | 6      |
| L'A             | κ.            | ) EL AND                | . سرا      |        |
|                 |               | VIEW ALL HISTORY        |            |        |
|                 | TURN OF       | FALL AUTO-REPLENISHMENT |            | 8      |
|                 |               | B                       |            |        |
|                 | Pav           | Schools                 |            | Sch    |

An i3 Education Product

EDUCATION

An i3 Education Product

# **Digital ID**

PaySchools Central now offers a digital copy of your student's ID card. This can be access directly from your PaySchools Central account that can be scanned directly from your mobile device

#### From computer

To access ID card, Click on Digital ID Card from dashboard > Click Download > save to desktop. This can be printed for your student(s)

### From App/Smartphone

To access, Click on Digital ID Card from mobile dashboard > Click Download > Save to smartphone OR by taking a screenshot

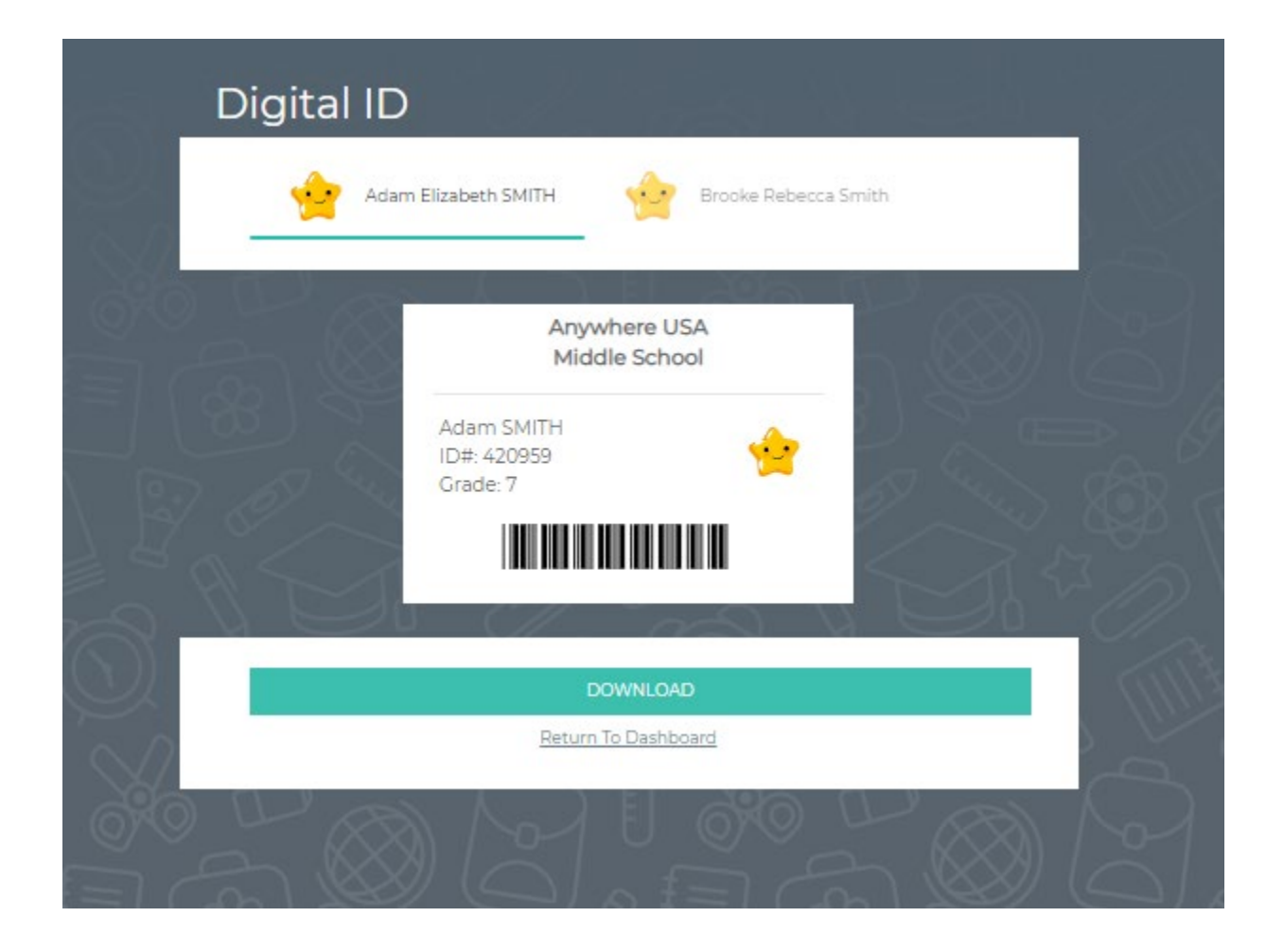

Note- This App allows you to select ID Card and scan in the cafeteria

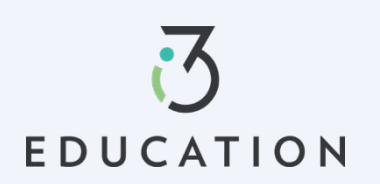

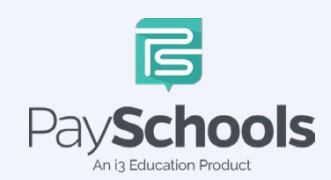

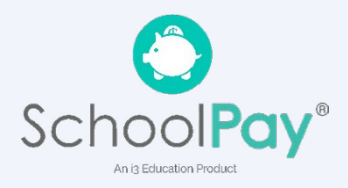